Como se trata de uma mudança radical do Endereço Principal da empresa, o correto seria gerar um NOVO ENDEREÇO PRINCIPAL, assim seria mantido o histórico.

Na ABA [Endereços] do cadastro do proprietário, insira um NOVO endereço, pode ser através da tecla (F6) ou pelo 4º ícone da barra de tarefas do SGI.

| Consultando 📱        | tə              | n <mark>e k</mark> e |                    |                   | 199 🛛 💋 🗗           | ? 🔁 🗐                 | ]              |                      |                |
|----------------------|-----------------|----------------------|--------------------|-------------------|---------------------|-----------------------|----------------|----------------------|----------------|
| 🚺 LO2090 - CADA      | STRO DE ES      | STABELECIMENT        | OS/DETENTOR        | ES PODODOD        |                     |                       |                |                      | ::: <b>≚</b> × |
| Principal Endereço   | os Contatos     | Informações Jurídic  | as/Administrativas | Informações Fisca | lização/Verificação | Documentos Digitaliza | idos Histórico | Localização Geográfi | ica            |
| 🕝 Incluir ou Alterar | um Endereça     | do Proprietário —    |                    |                   |                     |                       |                |                      |                |
| Tipo Endereço 🛛      | rincipal        |                      | Ender              | eço Vigen         | te até              | Cancela               | Endereço       | Replicar Endereço    |                |
| CEP                  | 98930000        | Município            | TUCUNDUVA          |                   |                     | 227                   |                | UF RS                |                |
| Logradouro T         | RADENTES        |                      |                    |                   |                     | Tipo                  | Rua            | -                    |                |
| Número               | <mark>99</mark> | Complemento          |                    |                   |                     |                       |                |                      |                |
| Bairro C             | ENTRO           |                      |                    |                   |                     |                       |                |                      |                |
| Divisão              | 1               | SEDE SETOR 01        |                    |                   |                     |                       |                |                      |                |
| Observação           |                 |                      |                    |                   |                     |                       |                |                      |                |

Selecione o tipo de Endereço PRINCIPAL. E clique no botão <Endereço>

| Inserindo          |                                          |                    | • • • • • • • • • • • • • • •        | ? 🔁 🖅 🗾                  |           |                        |            |
|--------------------|------------------------------------------|--------------------|--------------------------------------|--------------------------|-----------|------------------------|------------|
| 🔟 LO2090 - CADA    | STRO DE ESTABELECIMEN                    | IOS/DETENTOR       | ES DEDERGEDEREDERE                   |                          |           |                        | : <u> </u> |
| Principal Endereço | os Contatos Informações Jurídio          | as/Administrativas | Informações Fiscalização/Verificação | Documentos Digitalizados | Histórico | Localização Geográfica |            |
| Tipo Endereço      | um Endereço do Proprietário<br>Trincipal | Ender              | eço Vigente até                      | Cancelar End             | ereço R   | Replicar Endereço 🗌 🖻  | ןנ         |
| CEP                | Município                                |                    |                                      |                          |           | UF                     |            |
| Logradouro         |                                          | /                  |                                      | Tipo                     |           | •                      |            |
| Número 🗌           | Complemento                              |                    |                                      |                          |           |                        |            |
| Bairro             |                                          |                    |                                      |                          |           |                        |            |

Na tela de Consulta de Endereço, clique no botão < Outras Formas de Consulta>

|                  | CONSULTA DE ENDEREÇOS                                                                                                    |
|------------------|----------------------------------------------------------------------------------------------------|
| dereço ou CEP: ( | Pesquisa                                                                                                    |
|                  | nforme o endereço (logradouro) ou parte dele (não utilizar números dos<br>complementos: casa/apto/lote/prédio ou palavra abreviada). |
| -                |                                                                                                    |

| Na tela seguinte, preencha o estado BU - Buenos Aires | s e clique em <pesquisar>.</pesquisar> |
|-------------------------------------------------------|----------------------------------------|
|-------------------------------------------------------|----------------------------------------|

| 🧟 Consulta de Ender | eço bibibibibibibibibibibibibibibibibibibi                                                                                                    |
|---------------------|----------------------------------------------------------------------------------------------------|
|                     | CONSULTA DE ENDEREÇOS                                                                                                    |
| UF:<br>BLL T        | <b>Localidade:</b><br>Informe o nome da cidade, município ou povoado.<br>Para o DF, poderá ser informado o nome da Região Administrativa<br>(Lago Sul, Lago Norte, Brasília, Cruzeiro, Taguatinga, etc). |
| Tipo:               | Logradouro:<br>Informe o nome da avenida, rua, praça, travessa, alameda,<br>beco, passagem, etc.<br>Pesquisar<br>Vottar                                                                                  |

## Confirma no botão <OK>

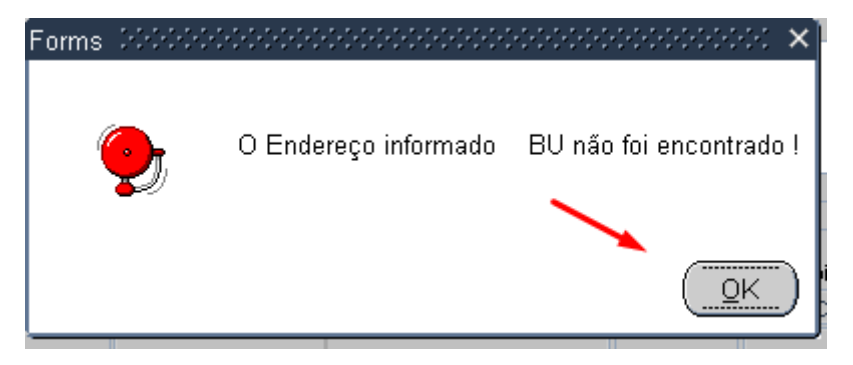

Confirma novamente o botão <OK>

| Forms 20000 | ***************************************      |
|-------------|----------------------------------------------|
|             | Você quer definir o CEP geral do município ? |
|             | <u>QK</u> ancelar                            |

|                            | IDENTIFICAÇÃO DO M             | UNICÍPIO           |          |
|----------------------------|--------------------------------|--------------------|----------|
| Município:                 | Lista de Municípios (2000)     | 0000000000000000 × | ltar     |
| Divisão                    | Localizar <mark>%buenos</mark> |                    |          |
| Observação                 | Município                      | Estado             |          |
| Lista Simplificada c       | BUENUS AIRES                   | PE                 | rietáric |
| Tipo Endereço<br>Principal |                                | b<br>IS            |          |
| Proprietário               |                                |                    |          |
|                            |                                | TEC                |          |

Na janela de identificação do Município, pesquisar na LOV por "Buenos Aires", clicar na lista no município referente ao Estado "BU", e clicar no botão <OK> para confirmar o município.

Confirmar no botão <OK>

| 🙀 Identificação do Municíp | io 2000-000-000-000-000-000-00 | ************** |
|----------------------------|--------------------------------|----------------|
|                            | IDENTIFICAÇÃO DO MUNICÍPIO     |                |
|                            |                                |                |
| Município: BUEN            | OS AIRES                       | BU             |
|                            | ок                             | Voltar         |

Confirmar o endereço no botão <SIM>.

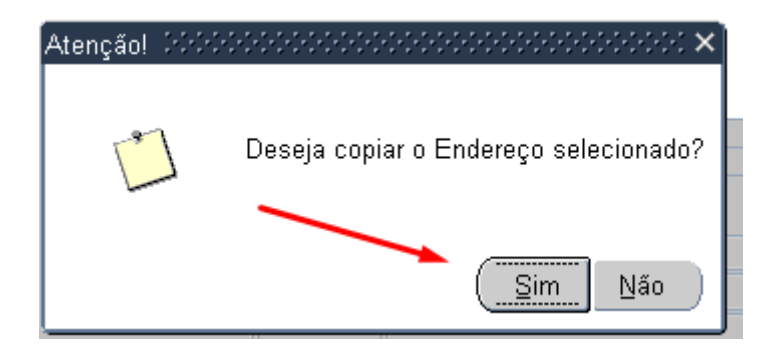

Completar as demais informações do Endereço e salvar (F10)

| LO2090 - CAD    | ASTRO DE      | ESTABELECIMEN          | TOS/DETENTO         | RES 2000000000000000         |                    |               |               |                    |
|-----------------|---------------|------------------------|---------------------|------------------------------|--------------------|---------------|---------------|--------------------|
| incipal Endere  | eços 🗍 Contat | os Informações Jurídio | cas/Administrativas | Informações Fiscalização/Ver | ificação Documento | os Digitaliza | dos Histórico | Localização Geográ |
| Incluir ou Alte | ar um Ender   | eço do Proprietário -  |                     |                              |                    |               |               |                    |
| lipo Endereço   | Principal     |                        | Ende                | reço Vigente até             |                    | Cancela       | Endereço      | Replicar Endereço  |
| CEP             |               | 1 Município            | BUENOS AIRES        |                              |                    | 18188         |               | UF BL              |
| Logradouro      | -             |                        |                     |                              |                    | Tipo          |               |                    |
| Número          | 2             | Complemento            | ENDEREÇO NO EX      | TERIOR                       |                    |               |               |                    |
| Bairro          | SEM INFORM    | AÇÃO DO BAIRRO         |                     |                              |                    |               |               |                    |
| Divisão         | 9             | 99 🛓 A CONFIRMAR       |                     |                              |                    |               |               |                    |
| Lista Simplific | ada com Tod   | los os Endereços Vig   | entes e não Vige    | ntes do Proprietário Tot     | al de endereços: 2 |               |               |                    |
| Tipo Endereço   |               | Vigente até            | CEP Lo              | ogradouro                    | 1                  | Vúmero M      | unicípio      | UF                 |
| Principal       | •             | ]                      | 1                   |                              |                    | 257 BL        | JENOS AIRES   | BL                 |
| Principal       | -             | 18/10/2022 13:17:47    | 98930000 TI         | RADENTES                     |                    | 99 TL         | JCUNDUVA      | RS                 |
|                 |               |                        |                     |                              |                    |               |               |                    |
|                 |               |                        |                     |                              |                    |               |               |                    |